#### App Note 45

# **VIBRANT** MEscope Application Note 45

# **Finite Element Analysis (FEA) Mode Shapes**

The steps in this Application Note can be carried out using any MEscope package that includes the **VES-8000 Finite Element Analysis** option. Without this option, you can still carry out the steps in this App Note using the **AppNote45** project file. These steps might also require MEscope software with a *more recent release date*.

#### **APP NOTE 45 PROJECT FILE**

• To retrieve the Project for this App Note, <u>click here</u> to download AppNote45.zip

This Project contains numbered Hotkeys & Scripts for carrying out the steps of this App Note.

• Hold down the Ctrl key and click on a Hotkey to open its Script window

#### FINITE ELEMENT ANALYSIS (FEA))

In MEscope, the **FEA** option is used to create an **FEA** model from the *same* **3D** structure model that is used for displaying experimental ODS's and mode shapes in animation. In this App Note, a finite element model will be constructed by adding plate elements to a **3D** model of the Jim Beam test article. The **FEA** model will then be solved for its analytical **FEA** mode shapes, and they will be compared with **EMA** mode shapes of the Jim Beam.

#### FEA MODE SHAPES PRIOR TO A MODAL TEST

Prior to performing an Experimental Modal Analysis (EMA), building a finite element model, and solving for its FEA mode shapes provides the following information to assist you in setting up the modal test,

The *approximate modal frequencies* to excite during a test

The number & density of modes in a certain frequency range

The *dominant direction of motion* of each mode shape

# **STEP 1 - SPATIAL ALIASING OF A MODE SHAPE**

#### • Press Hotkey 1 Z-Direction Mode Shapes

Each three-dimensional **EMA** mode shape of the Jim Beam is displayed in animation.

#### • Press Hotkey 1 Z-Direction Mode Shapes again

Each EMA mode shape is displayed in animation only in the Z-direction.

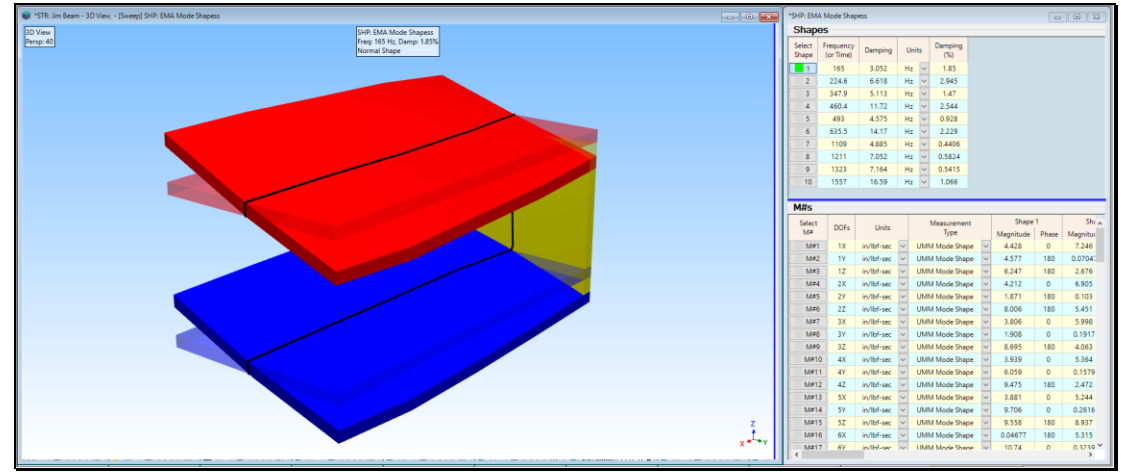

165 Hz EMA Mode Shape with Deflection Only in the Z-Direction.

Each time you *press* Hotkey 1, the mode shapes are deflected either in three directions (X, Y, Z), or only in the vertical (Z-direction).

When only the Z-direction is displayed, the 165 Hz mode shape looks like a rigid body mode shape of the beam. It is very unusual for any structure with free-free boundary conditions to have a rigid-body mode shape at 165 Hz

If experimental data were only acquired from the Jim Beam in the Z-direction, **an apparent rigid-body mode shape** would have been extracted from the data. Clearly, the X & Y directions are needed to correctly determine the **dominant direction of motion** of this mode shape.

**Spatial aliasing** occurs when a test article has not been spatially sampled in enough Points & directions (degrees-of-freedom or **DOFs**) to adequately define the dominant motion of each mode shape

If experimental data is **not acquired in all three directions** at each Pont, it is **possible that spatial aliasing will occur**.

An **FEA** model of the test article can provide a set of **3D** mode shapes **before a modal test is conducted**. This is helpful for choosing sufficient excitation & response **DOFs** on the test article so that the **dominant direction of motion of each mode shape** is captured in the **EMA** mode shapes.

By observing **FEA** mode shapes in animation prior to a modal test, **spatial aliasing can be avoided**.

#### **CREATING AN FEA MODEL**

The actual Jim Beam structure was constructed from three 3/8-inch-thick aluminum plates which were fastened together with cap screws. The dimensions of the Jim Beam are **12 in. long** by **6 in. wide** by **4.5 in. high**.

The following steps are carried out to create an **FEA** model from the experimental model in **STR: Colored Jim Beam**.

- 1. Create a **2D profile** Substructure from the **3D** Jim Beam experimental model
- 2. Extrude the profile into a 3D surface model containing Surface Quad Objects
- 3. Use the **FEA Assistant** to create an **FEA** model by adding an **FEA Quad** element wherever there is a **Surface Quad**
- 4. Mesh the FEA model to create more FEA Quads
- 5. Solve for the analytical FEA mode shapes of the FEA model

#### **STEP 2- CREATING A 2D PROFILE**

#### • Press Hotkey 2 Create a 2D Profile

Ten Lines are selected on one edge of the Jim Beam, and those Lines are copied into another Structure window **STR: FEA Model**, shown *on the right below*.

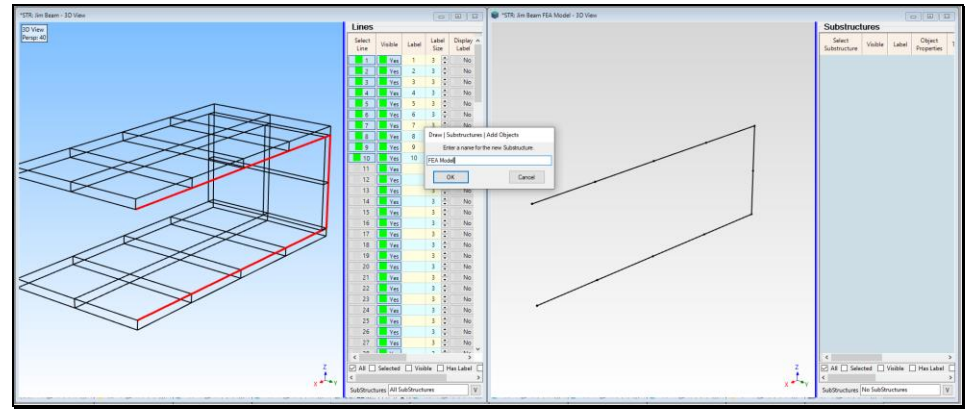

2D FEA Model Profile from the Selected Lines.

# **DEFINING THE 2D PROFILE AS A SUBSTRUCTURE**

To extrude a **2D Substructure** into a **3D FEA** model, the 10 Lines in **STR: FEA Model** *must be defined* as a Substructure.

- *Click* on **New Substructure** in the dialog box that opens
- Enter a name "FEA Model" into the next dialog box that opens

The selected Substructure FEA Model is displayed as shown below

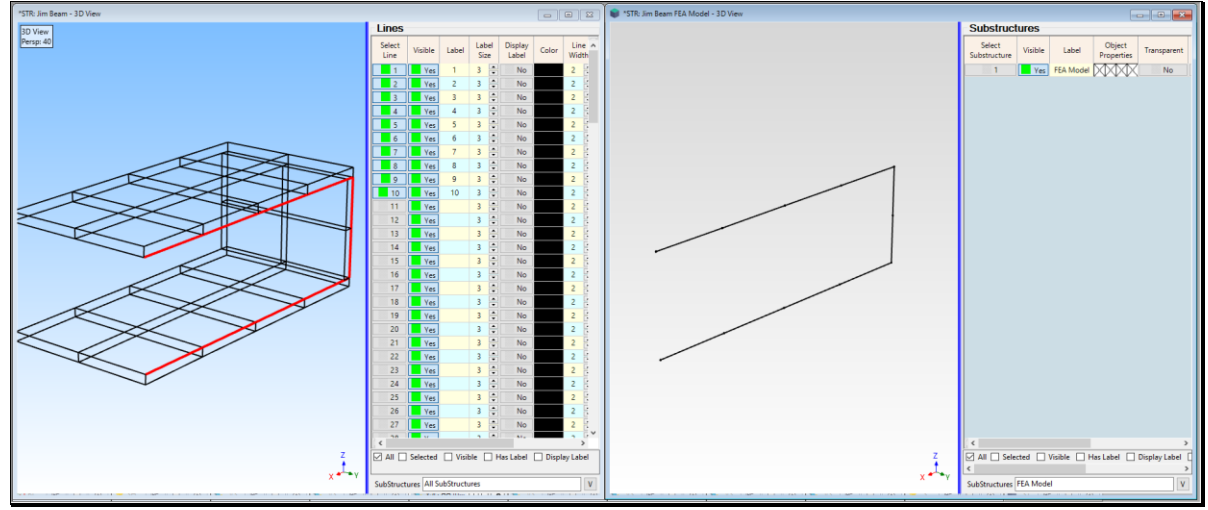

Selected 2D Profile Substructure.

#### CHANGING ENGINEERING UNITS

The **2D** Substructure will be scaled to **English** units, but it can be re-scaled to different engineering units if desired. To change the engineering units,

- Execute **Project** | **MEscope Options** in the MEscope window
- On the Units tab, select the desired Mass, Force, & Length units, as shown below

| Project   MEscope Options |         |         |            |  |        |  |  |  |
|---------------------------|---------|---------|------------|--|--------|--|--|--|
| Display                   | Units   | General | Numbers    |  |        |  |  |  |
|                           |         |         |            |  |        |  |  |  |
|                           |         |         |            |  |        |  |  |  |
| Mass                      |         |         |            |  |        |  |  |  |
| ()ł                       | (lbm) ~ |         |            |  |        |  |  |  |
| Force                     |         |         |            |  |        |  |  |  |
| (it                       | of)     |         |            |  | $\sim$ |  |  |  |
| Length                    |         |         |            |  |        |  |  |  |
| (ir                       | n)      |         |            |  | $\sim$ |  |  |  |
|                           | _       |         |            |  |        |  |  |  |
|                           |         | Save    | As Default |  |        |  |  |  |
|                           |         |         |            |  |        |  |  |  |
|                           |         |         |            |  |        |  |  |  |
|                           |         |         | ОК         |  |        |  |  |  |

#### STEP 3 - SCALING & EXTRUDING THE 2D PROFILE OF THE JIM BEAM

#### • Press Hotkey 3 Extrude the 2D Profile into a 3D Model

When **Hotkey 3** is *pressed*, the **Drawing Assistant** tabs are displayed in **STR: FEA Model**. First, the **2D** Profile will be scaled to match the actual size of the test article before extruding it into a **3D** surface model.

• On the Dimensions tab, un-check Lock Aspect Ratio, and enter the following dimensions

 $X \rightarrow 12.0$  (in),  $Y \rightarrow 0.0$  (in),  $Z \rightarrow 4.5$  (in)

#### **EXTRUDING THE 2D PROFILE OF THE JIM BEAM**

- On the **Extrude** tab, *select* **Y** as the **Extrude Axis**
- Enter Length  $\rightarrow$  6 (in), Points  $\rightarrow$  3
- *Click* on the **Extrude** button
- On the **Position** tab, *press* the **To Global Origin** button to center the **3D** Extruded Substructure about the global origin, as shown below

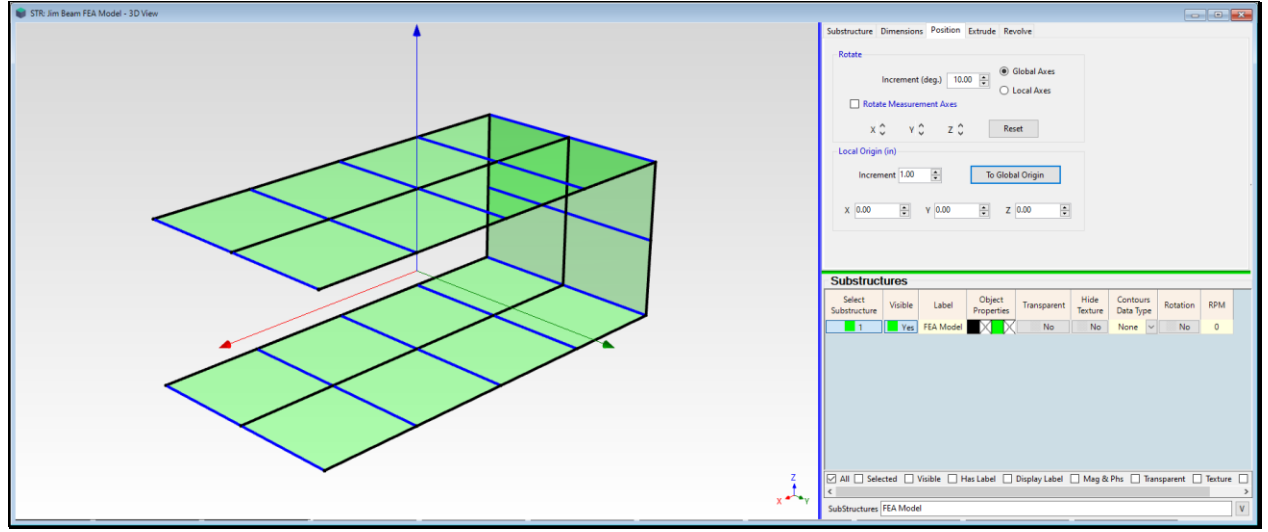

Extruded **3D** Surface Model.

#### ADDING FEA QUADS TO THE MODEL

An FEA Quad plate element is added to a 3D model wherever there is a visible Surface Quad.

- Execute FEA | FEA Assistant in the STR: FEA Model window to display the FEA Assistant tabs
- *Click* on the **Add FEA Objects** tab
- *Press* the New button next to the Plates button

The **FEA** | **FEA Properties** box will open. **Jim Beam Plates** has already been added to the **Plates** spreadsheet in the **FEA** | **FEA Properties** box.

| 🖳 FEA   FEA Properties |                 |             |         |       |                 |                         |  |  |
|------------------------|-----------------|-------------|---------|-------|-----------------|-------------------------|--|--|
| FEA Properties         |                 |             |         |       |                 |                         |  |  |
| Spring                 | s Dampers       | Masses      | Rods    | Bars  | Plates          | Solids                  |  |  |
| Select                 | Label           | Description | Mate    | erial | Thickness<br>in | Stiffness<br>Multiplier |  |  |
| No                     | Jim Beam Plates |             | Aluminu | um 🗸  | 0.375           | 1                       |  |  |
|                        |                 |             |         |       |                 |                         |  |  |
|                        |                 |             |         |       |                 |                         |  |  |
|                        |                 |             |         |       |                 |                         |  |  |
| ,                      |                 |             |         |       |                 |                         |  |  |

With the FEA | FEA Assistant tabs still displayed,

• *Press* the **Plates** button on the **Add FEA Objects** tab.

Twenty FEA Quads are added to the 3D model as shown below.

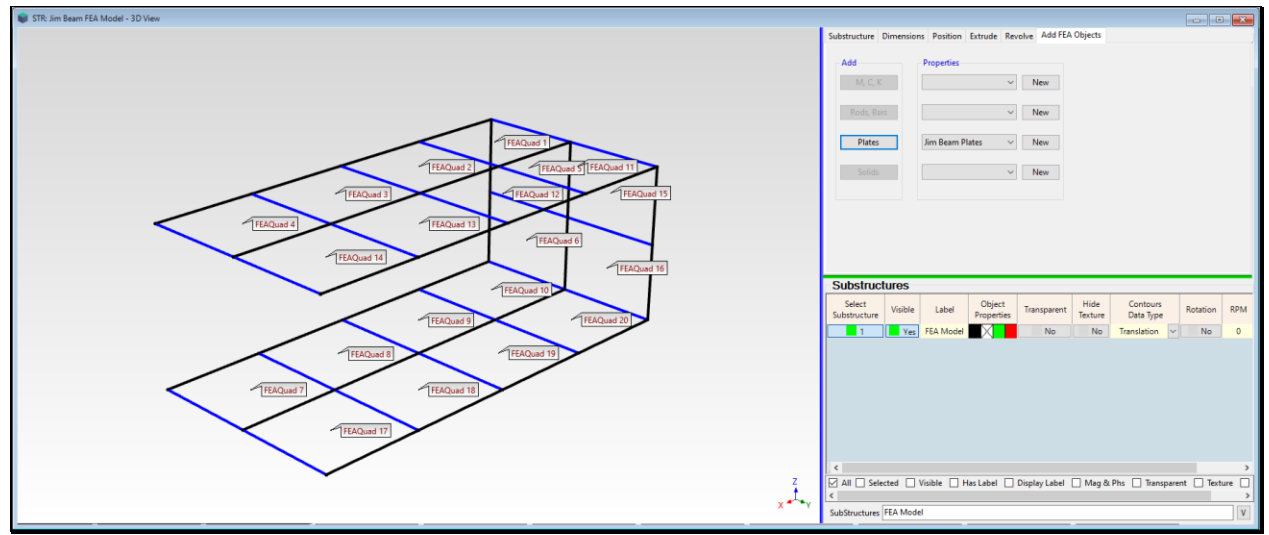

20 FEA Quads Attached to the 3D Model

# **STEP 4 - MESHING THE FEA MODEL**

With the FEA Quads attached to it, the 3D model in the STR: FEA Model window is now an FEA model.

To improve the accuracy of the **FEA** mode shapes, the **FEA** model will be meshed to create more **FEA Quads**. During the meshing operation, each **FEA Quad** will be replaced with four new **FEA Quad**s, therefore creating a total of **80 FEA Quad**s on the **FEA** model.

- Press Hotkey 4 Mesh the FEA Model
- *Enter* "1" in the dialog box as shown below

| Draw   Mesh Objects   Mesh All Edges            |        |  |  |  |  |  |
|-------------------------------------------------|--------|--|--|--|--|--|
| Meshing evenly subdivides all selected Objects. |        |  |  |  |  |  |
| Enter the number of midpoints (1 to 100).       |        |  |  |  |  |  |
| 1                                               |        |  |  |  |  |  |
| ОК                                              | Cancel |  |  |  |  |  |

The structure model will now contain 80 FEA Quads, as shown below.

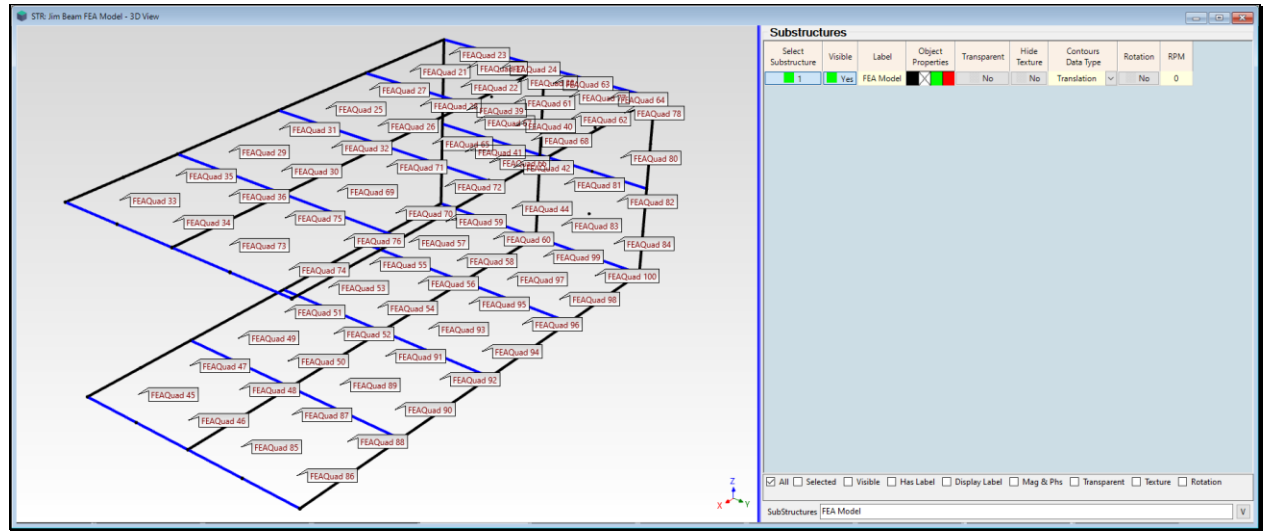

FEA Model with 80 FEA Quads.

# **STEP 5 - NUMBERING POINTS ON THE FEA MODEL**

# • *Press* Hotkey 5 Number the FEA Points

To compare the **FEA** & **EMA** mode shapes using the **Modal Assurance Criterion** (**MAC**), each Point on the **FEA** model that coincides with a test Point on the Jim Beam **must have the same Point number**.

When Hotkey 5 is *pressed*, the Draw | Points | Number Points dialog box will open in the graphics area, as shown below

- *Press* the Clear All button to clear all the existing Point labels
- Click near each of the 33 Points to number it as shown below

When all 33 Points are numbered as shown below,

• Press the Done button

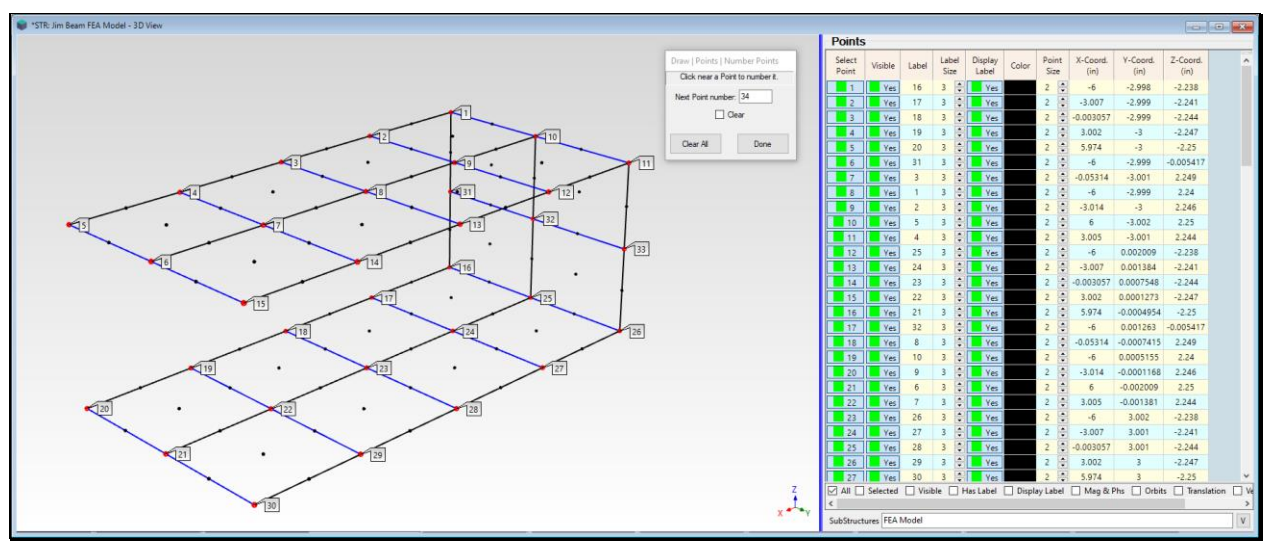

Point Numbering on the **FEA** Model.

#### **STEP 6 - SOLVING FOR THE FEA MODE SHAPES**

The FEA Model is now ready to be solved for its FEA mode shapes.

#### • Press Hotkey 6 FEA Mode Shapes

The FEA model has 105 Points (or nodes). FEA mode shapes were calculated with six DOFs per Point (3 translational & 3 rotational DOFs).

Each mode shape has a total of 630 DOFs.

The first six FEA modes are rigid-body mode shapes of the structure, with frequencies at or near "0" Hz.

#### The first **flexible-body mode shape** is at **62 Hz**.

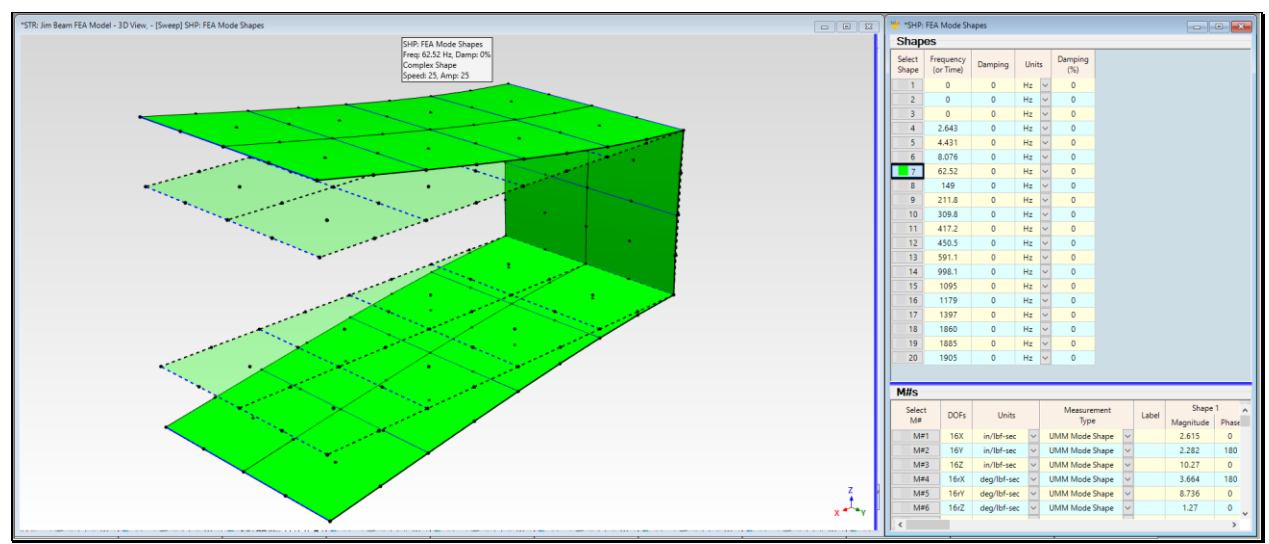

Sweep Animation of FEA Mode Shapes.

# **STEP 7 - COMPARING FEA AND EMA MODE SHAPES**

#### • Press Hotkey 7 Compare FEA & EMA Mode Shapes

There are two ways to compare mode shapes

- 1. Graphically using the Animate | Animate a Pair command
- 2. Numerically by calculating MAC for each pair of FEA & EMA mode shapes

When **Hotkey 7** is *pressed*, closest matching pairs **EMA** & **FEA** mode shape are displayed together in sweep animation. An **EMA** mode shapes is displayed *on the left* and its *closest matching* **FEA** mode shape *on the right*.

As the animation sweeps through each of the **EMA** mode shapes, the **FEA** mode shape that is *closely matched* (has the **maximum MAC** value) with the **EMA** mode shape is also displayed.

If two shapes have a MAC  $\rightarrow$  greater than 0.90, their modal frequencies might be different but their mode shapes are *closely matching* at the 33 Points where they have common DOFs.

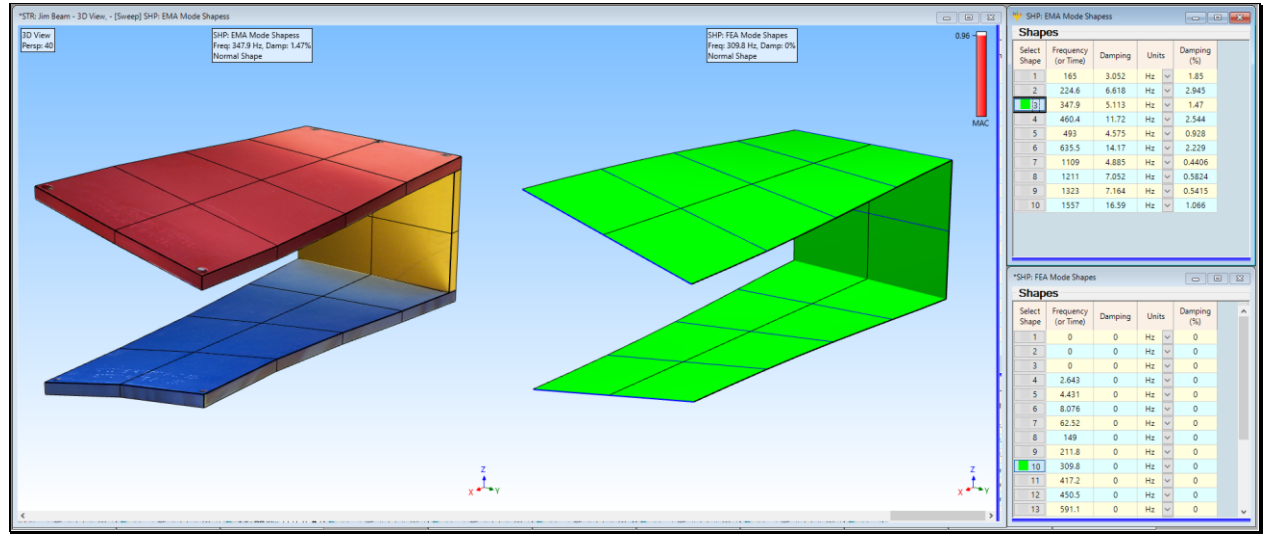

Comparison of FEA & EMA Mode Shapes with Maximum MAC

# MAC VALUES

The Modal Assurance Criterion (MAC) is a numerical comparison between a pair of mode shapes.

- MAC  $\Rightarrow$  1.0  $\Rightarrow$  two shapes are *co-linear* (their values lie on the *same straight line*)
- MAC  $\rightarrow$  greater than 0.90  $\rightarrow$  two mode shapes are similar
- MAC → less than 0.90 → two mode shapes are different

#### MATCHING DOFS

MAC values are calculated for a pair of mode shapes by using only those shape components with matching DOFs.

Each **EMA** mode shape of the Jim Beam has **99 Translational DOFs**. Each mode shape is defined in **three direc-tions** (**X**, **Y**, **Z**) at **33** Points.

Each FEA mode shape of the Jim Beam has 630 DOFs, 315 translational DOFs & 315 rotational DOFs.

The translational DOFs of each FEA mode shape are defined in the same three directions (X, Y, Z) at the same 33 Points as each EMA mode shape.

Those **translational shape components** with **matching DOFs** are used to calculate **MAC** for a pair of **FEA** & **EMA** mode shapes.

#### SHAPE NORMALIZATION

The **FEA** mode shapes have real valued components.

Then FEA mode shapes only have **real valued** components, and are called **normal mode shapes**.

The **EMA** mode shapes have **complex valued** components (with **magnitude & phase**) and are called **complex mode shapes**.

To compare the **EMA** & **FEA** mode shape more closely, both during animation, and using MAC, the **EMA** mode shapes **have been normalized**.

When a complex shape is **normalized**, the **magnitude** of each shape component **remains unchanged**, but the **phase** is **changed to 0 or 180 degrees**.

When Animate | Normalize Shapes is *checked* in the STR: Jim Beam window the EMA mode shapes are normalized.

### **STEP 8 - MAC BAR CHART**

#### • Press Hotkey 8 MAC Bar Chart

When **Hotkey 8** is *pressed*, the **MAC** value for each each **EMA** mode shape in Shape Table **SHP: EMA Mode Shapes** is calculated for itself and each FEA mode shape in the Shape Table **SHP: FEA Mode Shapes**.

A Bar chart showing the MAC value between each EMA & FEA mode shape pair is displayed, as shown below.

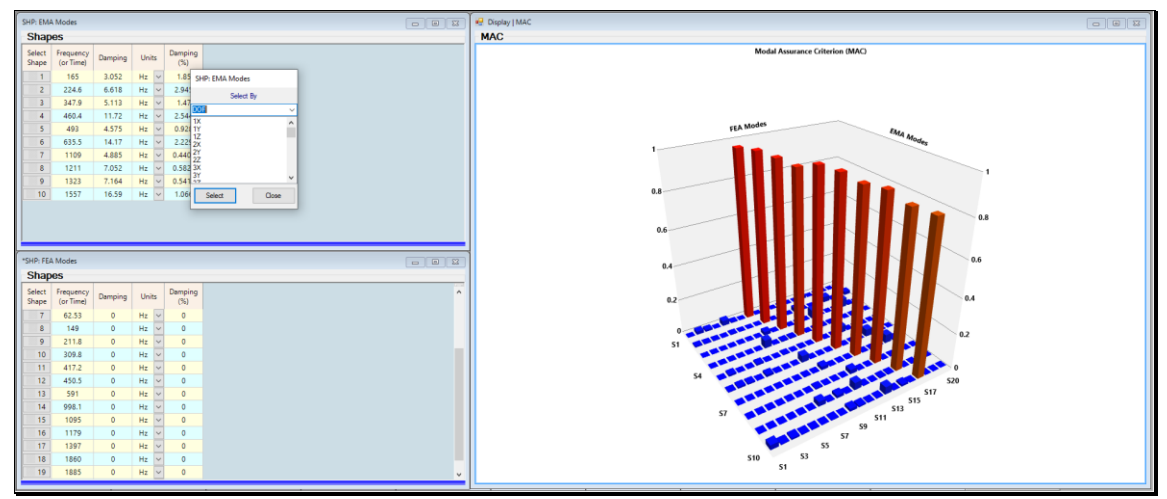

MAC Plot of EMA & FEA 3D Mode Shape Pairs.

Ten mode shape pairs have MAC  $\rightarrow$  greater than 0.9, meaning that ten pairs of EMA & FEA mode shapes are *closely matched*.

# MAC COMPARISON ONLY IN THE Z DIRECTION

Since most of the mode shapes have **dominant motion in the (vertical) Z direction**, it is useful to compare **MAC** values for the modes using only the **Z-direction DOFs**.

- Select Direction from the drop-down list in the dialog box as shown below
- *Select* **Z** in the list of directions
- *Press* the **Select** button

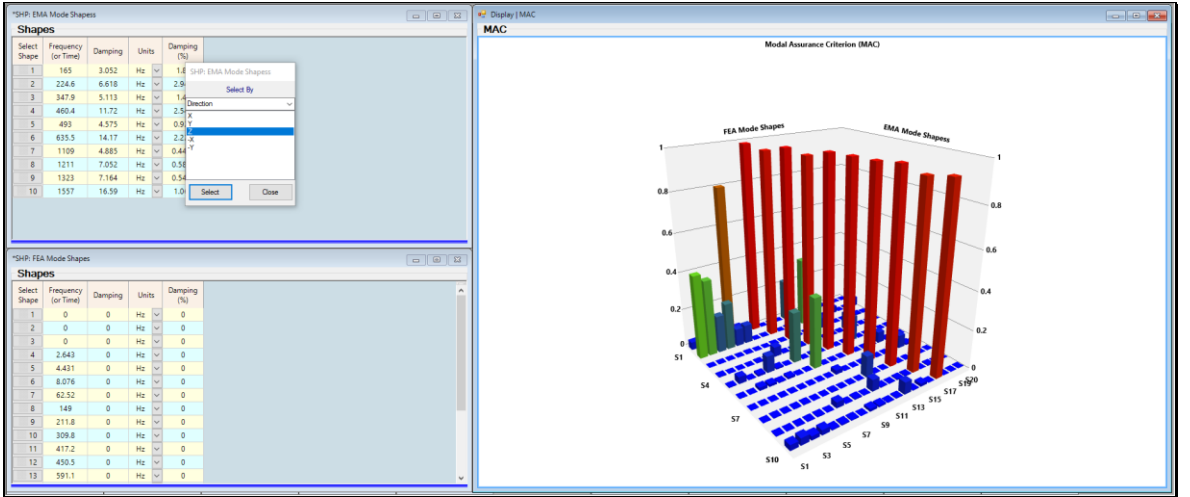

MAC Plot for Z Direction DOFs Only

The same ten mode shape pairs have MAC  $\rightarrow$  greater than 0.9, meaning that the FEA & EMA flexible-body mode shape pairs are essentially the same in the Z direction, at their 33 common Points.